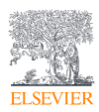

# 新投稿査読システム(Editorial Manager)へのアップグレードのご案内

エルゼビア STM Journals

現在お使いいただいている投稿査読システム(EES)から新投稿査読システム(Editorial Manager)へのアップ グレードにつき、ご案内いたします。

#### 1) Editorial Manager とは

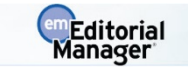

- Editorial Manager は世界のさまざまな出版社から出版されている 5,000 誌以上で採用されており、世界で最も広く使用されている投稿査読システムの一つです。(例: European Heart Journal, Circulation, Circulation Research, Basic Research in Cardiology, European Heart Journal-Cardiovascular Imaging)
- 日本では 2019 年 2 月現在、147 以上の学会、公的機関で利用されています[国内販売代理店アトラス社のウエブサイトより]。(例:日本薬理学会様英文誌、日本整形外科学会様英文誌)
- EES は初期の Editorial Manager をベースに開発されたシステムです。そのため EES と Editorial Manager はインターフェースや機能が非常に似ております。(具体的な画面例は次ページ以降をご覧く ださい。)

#### 2)アップグレードの理由

- EES は今後 1-2 年以内での運用終了が決定しております。
- 2018 年 8 月に弊社は Editorial Manager の提供元である Aries Systems 社を買収しました。それに伴い、 EES の後継システムとして、従来ご案内しておりました EVISE ではなく、Editorial Manager (EM)へのアッ プグレードをご案内する運びとなりました。

#### 3)Editorial Manager のメリット

言語オプションが利用でき、英語または日本語でメニューを表示できます。

| Editorial Manager ホーム・ログアウト・ヘルブ・ユーザ登録・登録情報の変更・ジャーナル信報 メインメニュー・開い合わせ・新規控稿・投稿規程 Go to: ロール:                                                                                                    | torial<br>ger<br>Editor in Chief - ユーザ名: EMEI<br>English<br>日本語                                                                                         |
|----------------------------------------------------------------------------------------------------|----------------------------------------------------------------------------------------------------|
| Editor To-Do List                                                                                                    |                                                                                                    |
| My Pending Assignments (0)                                                                                                    | To-Doリスト                                                                                                    |
| Direct-to-Editor New Submissions (0)<br>Direct-to-Editor Revised Submissions (0)<br>New Assignments (0)<br>Submissions with Required Reviews Complete (<br>Submissions Requiring Additional Reviewers (0)<br>Submissions with One or More Late Reviews (0)<br>Reviews in Progress (0) | <ul> <li>担当中の投稿(0)</li> <li>編集者へのダイレクト投稿(0)</li> <li>編集者へのダイレクト修正投稿(0)</li> <li>新規の担当投稿(0)</li> <li>規定査読数提出済みの投稿(0)</li> <li>規定査読数に満たない投稿(0)</li> </ul> |
| Reviewers Invited - No Response (0)                                                                                                    | 査読が遅延している投稿(0)                                                                                                    |
| Submissions Under Review (0)                                                                                                    | <ul> <li>         ・ 査読進行中の投稿(0)     </li> </ul>                                                                                                    |
|                                                                                                    | 査読打診中の投稿(0)                                                                                                    |
|                                                                                                    | 査読者作業中の投稿(0)                                                                                                    |

# 4)機能の相違点

 コメントやレターでの日本語使用、iThenticate による剽窃チェック、ジャーナル毎の査読者リスト・ Clarificationの管理、名前をメールアドレスによる未登録ユーザーへの査読依頼等、EES でご提供して いる上記以外の機能は Editorial Manager で実装されています。

| 機能                                           | 詳細                                                                                                    | EES | EM |
|----------------------------------------------|----------------------------------------------------------------------------------------------------|-----|----|
| 【投稿時】<br>メタデータ取得                             | Manuscript file からタイトル、著者名、アブストラクト等のデータを自動抽出する機能。                                                                                                    | ×   | 0  |
| 【投稿時】<br>共著者の役割入<br>カ                        | 投稿時に各共著者が論文作成で果たした役割を連絡著者が選択<br>肢(CRediT)から選んで入力する機能。<br>(ご希望がなければ使用しません。)                                                                                                    | ×   | 0  |
| 【査読者選定時】<br>Find Reviewer<br>Tool*           | EM では EES のように Find Reviewer Tool が埋め込まれていません<br>が、Scopus で査読者候補を検索することが可能です。<br>Reviewer Search<br>● Search My Publication Search for Reviewers<br>FIC Search for and Find Reviewers.<br>A tool offered by Elsevier to help your find reviewers. Want to know more? Find out.                                                                                                    | 0   | ×  |
| 【査読完了時】<br>完了した査読結<br>果を査読者に戻<br>す           | 完了した査読結果に間違い等が見つかった場合に Editor が査読者<br>に対して査読依頼を re-open し、査読者が査読結果を修正できるようにする機能。                                                                                                    | ×   | 0  |
| 【Editor メニュー】<br>赤・黄・緑色のバ<br>ーによる遅延状<br>況の表示 | Editor メインメニューに赤・黄・緑色のバーで論文の審査状況に遅れ<br>が出ているかを表示する機能。<br>Editor 'To-Do' List<br>My Pending Assignments (3)<br>New Submissions (2)<br>Revised Submissions (0)<br>New Submissions Requiring Assignment (0)<br>Revised Submissions Requiring Assignment (0)<br>New Invitations (0)<br>New Assignments (0)<br>Submissions with Required Reviews Complete (0)<br>Submissions Requiring Additional Reviewers (0)<br>Submissions with One or More Late Reviews (1)<br>Reviews in Progress (1)<br>Reviewers Invited - No Response (0)<br>Submissions Under Review (1) | ×   | 0  |
| 【パスワード】<br>Elsevier プロファイ<br>ル               | 現在は EES でお使いの Username/Password をエルゼビアの他製品<br>でもお使いいただけますが、EM で設定したパスワードは EM 専用と<br>なります。                                                                                                    | 0   | ×  |

• 著者の操作画面は著者が投稿完了までのどの段階にあるかを目視できるデザインとなっており、 Manuscript file からメタデータを自動で取得する機能が備わっているため、EESと異なります。

| 0                                        | 0                                                                   | )••                                                                                                    | -0-                                                                                            | -0                                                          | -0                 |
|------------------------------------------|---------------------------------------------------------------------|----------------------------------------------------------------------------------------------------|------------------------------------------------------------------------------------------------|-------------------------------------------------------------|--------------------|
| Article Type<br>Selection                | Attach Files Ger<br>Inform                                          | neral Review<br>mation Preferences                                                                                 | Additional<br>Information                                                                      | Comments                                                    | Manuscript<br>Data |
| Please provide the<br>requested informat | - Suggest Reviewe                                                   | ers                                                                                                    |                                                                                                | 4                                                           |                    |
|                                          | Please suggest<br>suggestion in th<br>your suggestion<br>reviewers. | potential reviewers for this submiss<br>le comments box for each person. I<br>ls, but your help is appreciated and | sion and provide specific rea<br>Please note that the editoria<br>I may speed up the selection | asons for your<br>al office may not use<br>n of appropriate |                    |
|                                          | Suggesting 1 re<br>Current Sugge                                    | eviewer(s) is Required for Subm<br>sted Reviewers List                                                             | nission.<br>+ Add                                                                              | J Suggested Reviewer                                        |                    |
|                                          | There are curre                                                     | ently no Suggested Reviewers in th                                                                                 | e list.                                                                                        |                                                             |                    |
|                                          | + Add Sugges                                                        | sted Reviewer                                                                                                    |                                                                                                | <b>↓</b> Next                                               |                    |
|                                          | + Oppose Reviewe                                                    | rs                                                                                                    |                                                                                                |                                                             | 1                  |
|                                          |                                                                     |                                                                                                    | 🗲 Back                                                                                         | k Proceed 🔶                                                 |                    |

#### 4)アップグレードの手順

- 査読中の論文、Revise 判定で著者に戻された論文を含め、EES 内のデータをそのまま Editorial Manager に移行する方式を取るため、2つのシステムの平行稼働はいたしません。
- Journal of Cardiology 誌、および Journal of Cardiology Cases 誌につきましては、2019 年 5 月 10 日に Editorial Manager への切り替えを勧めさせていただきたく、ご了承のほどお願い申し上げます。

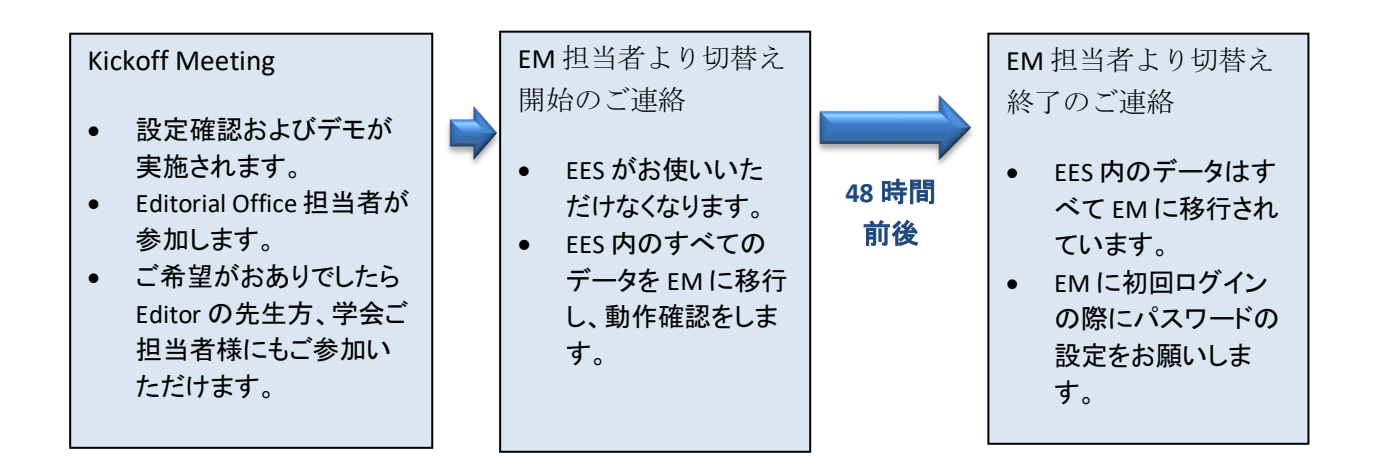

Editorial Manager アップグレード担当者 : Journal of Cardiology 誌: Pushpakala Mathias, <u>P.Mathias@elsevier.com</u> Journal of Cardiology Cases 誌: Anjana Jayaram, <u>A.Jayaram@elsevier.com</u>

## 5)初回ログイン時のパスワード設定

初回ログイン時のみ、パスワード設定画面でパスワードの設定をお願いいたします。(EES でお使いのメールアドレスにリンクが送信されます。)

| Please respond to the question(s) below by checking the box(s) and clicking Continue: Please click on the privacy policy links below and then check the box.  * I have read and accept the Publisher's Data Use Privacy Policy and the Aries Privacy Policy. |                                                                                       | Questions |
|----------------------------------------------------------------------------------------------------|---------------------------------------------------------------------------------------|-----------|
| Please click on the privacy policy links below and then check the box.                                                                                                    | Please respond to the question(s) below by checking the box(s) and clicking Continue: |           |
|                                                                                                    | Please click on the privacy policy links below and then check the box.                |           |
| << Logout) Continue >>                                                                                                    | << Logout) Continue >>                                                                |           |

 I have read and accept the Publisher's Data User Privacy Policy and the Aries Privacy Policy. にリンクされ た2つのプライバシー・ポリシーをご一読のうえ、ボックスにチェックを入れて「Continue」をクリックしてく ださい。

|                                                          | Create Password                                                                                    |
|----------------------------------------------------------|----------------------------------------------------------------------------------------------------|
| Please enter your ne<br>New Password<br>Re-type New Pass | ew password. If this publication enforces specific password guidelines, they will be listed below. |
|                                                          | Cancel Submit                                                                                      |

- パスワード設定画面で、Editorial Manager 用のパスワードを2回入力し、「Submit」をクリックしてください。 JC 誌/JC Cases 誌の Editor として Editorial Manager をお使いいただけるようになります。
- 次回からは、Username(メールアドレス)、設定いただいたパスワードを入力のうえ、「Editor Login」をクリックしてください。

| Editorial Manager"                                            | mEditorial<br>Manager<br>Not logged in. |                                                                                                    |                                     | Ecolish  |
|---------------------------------------------------------------|-----------------------------------------|----------------------------------------------------------------------------------------------------|-------------------------------------|----------|
| MAIN MENU + CONTACT US + SUBMIT A MANUSCRIPT + INSTRUCTIONS F | OR AUTHORS                              |                                                                                                    |                                     | ungnan v |
| Important Message: Site under development. Do                 | not use for live manuscript subr        | nission.                                                                                                   |                                     |          |
|                                                               | Welcome to Editr<br>THE JOUR            | orial Manager <sup>®</sup> for<br>NAL TITLE                                                                |                                     |          |
|                                                               | Please Enter the Followin               | 9                                                                                                    | Insert Special Character            |          |
| Cover                                                         | osername:<br>Password:                  |                                                                                                    | >                                   |          |
| Image                                                         | Author Login R                          | eviewer Login Fritor Login                                                                                 | blisher Login                       |          |
| Here                                                          | Send Log<br>Software<br>Aries Priva     | in Details Register Now Lo<br>Copyright © 2019 Aries Systems Corp<br>cy Policy   Publisher's Data Use Priv | gin Help<br>soration.<br>acy Policy |          |
|                                                               |                                         |                                                                                                    |                                     |          |
| Instructions<br>for Authors                                   | Instructions<br>for Reviewers           | About<br>the Journal                                                                                       | Contact<br>Editorial Office         |          |

## 6) Editorial Manager 画面例 (日本語表示テスト用サイトの画面のため、メニュー内容が多少異なります。)

# ①Editor-in-Chief メインメニュー

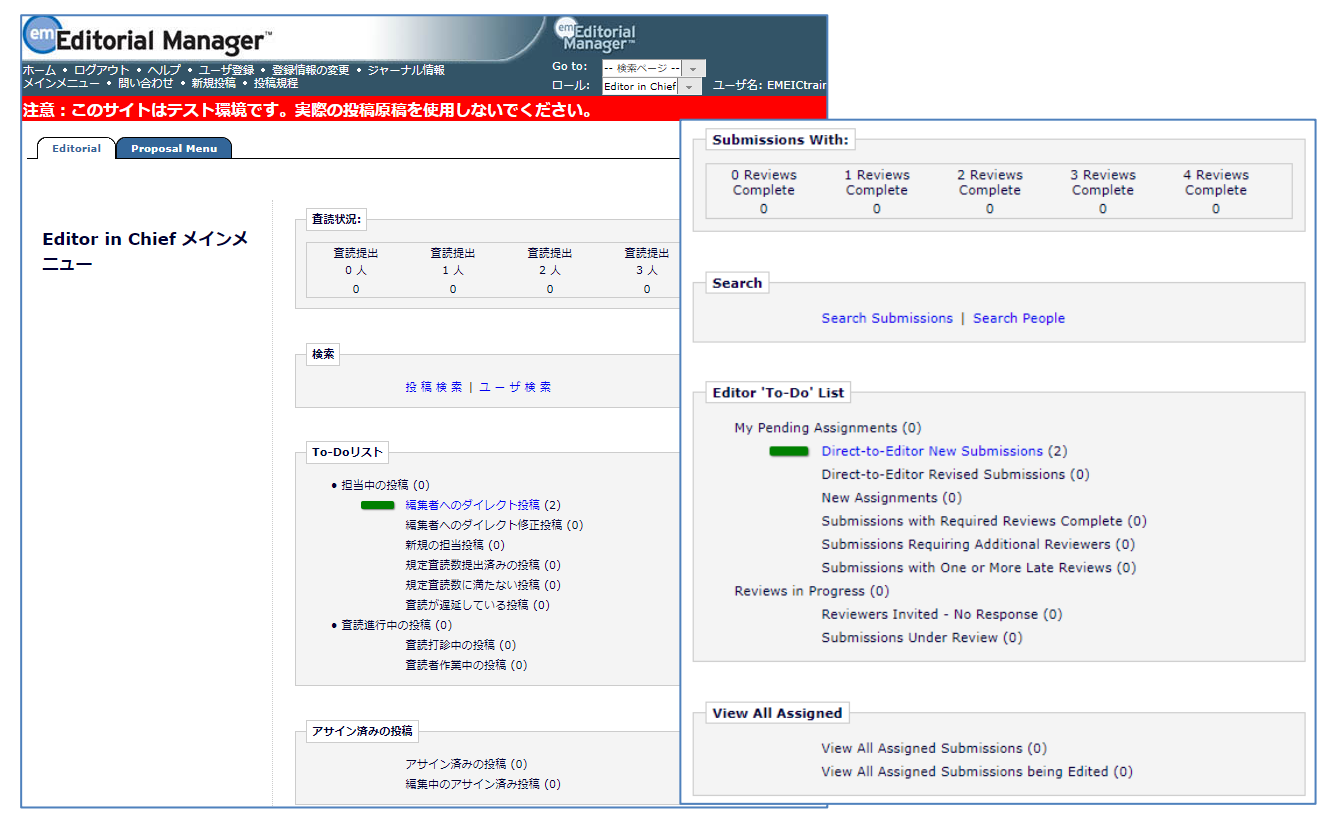

#### ②Editor-in-Chief 論文アクションリンク

| ¢ | ■ Action ▲                                                                                                    | Manuscript<br>Number<br>▲▼                                                                                                    | Article<br>Type<br>▲▼                                | Article<br>Title<br>▲▼                       | Author<br>Name<br>▲▼ | Initial Date<br>Submitted<br>▲♥ | Status<br>Date<br>▲▼ | Current<br>Status<br>▲▼ |
|---|----------------------------------------------------------------------------------------------------|----------------------------------------------------------------------------------------------------|------------------------------------------------------|----------------------------------------------|----------------------|---------------------------------|----------------------|-------------------------|
|   | View Submission<br>Duplicate Submission Check (51%)<br>Details ♥<br>History<br>File Inventory<br>Edit Submission<br>Classifications<br>Assign Editor<br>Invite Reviewers<br>Solicit Commentary<br>Similar Articles in MEDLINE<br>Google Scholar Title Search<br>PubMed - Title<br>Scopus - Title<br>Submit Editor's Decision and Comments<br>Send E-mail<br>Linked Submissions | ELS_JOURNAL_TEST1-D-<br>19-00002<br>PDFを表示<br>Duplicate Submission (<br>詳細情報 ゼ<br>履歴<br>ファイルー覧<br>投稿を編集<br>分野<br>編集者アサイン<br>宮読打診<br>コメンタリを依頼<br>類似論文を検索(MEDLIN<br>Google Scholar Title Se<br>PubMed - Title<br>Scopus - Title<br>審査報告<br>メールを送信 | Full Length<br>Article<br>Check (51%)<br>E)<br>earch | Test Manuscript for Journal of<br>Cardiology | Jack Hill            | Mar 12,<br>2019                 | Mar 12,<br>2019      | With<br>Editor          |

#### ③Assign Editor 画面

|        |                                                                                                |                     |                     |              | 選択 | 編集者ロール<br>▲▼                             | 名前<br>▲▼            | 現在の担当投稿数<br>▲▼ | #分野合致数<br>▲▼ | 合致 |
|--------|------------------------------------------------------------------------------------------------|---------------------|---------------------|--------------|----|------------------------------------------|---------------------|----------------|--------------|----|
| Select | Editor Role                                                                                    | Editor Name         | Current Assignments | # Class      |    | Associate Editor                         | Zoe Walker 🖻        | 0              | 0            |    |
| 0      | Associate Editor                                                                               | Zoe Walker 🖓        | 0                   |              | 0  | Associate Editor                         | Zoe Walker 🖓        | 0              | 0            |    |
| 0      | Associate Editor                                                                               | Zoe Walker 🕅        | 0                   |              | 0  | Editor in Chief                          | Not use Not usess 🏾 | 0              | 0            |    |
| 0      | Editor in Chief                                                                                | Not use Not usess 🕫 | 0                   |              |    | Editor in Chief                          |                     |                |              |    |
|        | Editor in Chief<br>(Requested by Author)<br>(This editor is already<br>assigned to the surrent | Serena Walker 🏱     | 1                   |              |    | (著者の希望担当者)<br>(この編集者はすでに割り当て<br>られています。) | Serena Walker ア     | 1              | 0            |    |
|        | submission)                                                                                    |                     |                     |              |    | Editor in Chief                          | Serena Walker 🖻     | 0              | 0            |    |
| 0      | Editor in Chief                                                                                | Serena Walker 🖻     | 0                   |              |    | Editorial Office                         | Oliver Patterson 🖻  | 0              | 0            |    |
| 0      | Editorial Office                                                                               | Oliver Patterson 🖓  | 0                   |              | 0  | Editorial Office                         | Jo Wright 🖓         | 0              | 0            |    |
| 0      | Editorial Office                                                                               | Jo Wright ヤ         | 0                   |              |    |                                          |                     |                |              |    |
|        |                                                                                                |                     |                     |              |    |                                          |                     |                |              |    |
|        |                                                                                                |                     |                     |              |    |                                          |                     |                |              |    |
|        |                                                                                                |                     | Cancel Send         | Custom Lette |    |                                          | キャンセル カスタマイ         | ズメールを送信        | フォルトメールを送    | 信  |

# ④Associate Editor メインメニュー

| То-DoIJスト                                      | Editor 'To-Do' List                            |
|------------------------------------------------|------------------------------------------------|
| <ul> <li>担当中の投稿(1)</li> </ul>                  | My Pending Assignments (1)                     |
| 新規の担当投稿 (1)                                    | New Assignments (1)                            |
| 規定査読数提出済みの投稿(0)                                | Submissions with Required Reviews Complete (0) |
| 規定査読数に満たない投稿(0)                                | Submissions Requiring Additional Reviewers (0) |
| 査読が遅延している投稿 (0)                                | Submissions with One or More Late Reviews (0)  |
| <ul> <li>         ・査読進行中の投稿(0)     </li> </ul> | Reviews in Progress (0)                        |
| 査読打診中の投稿(0)                                    | Reviewers Invited - No Response (0)            |
| 査読者作業中の投稿(0)                                   | Submissions Under Review (0)                   |
| 審査・採否決定済み投稿                                    | Submissions with Decisions                     |
| 審査報告済みの担当投稿(0)                                 | My Assignments with Decision (0)               |
| 最終確定済みの担当投稿(0)                                 | My Assignments with Final Disposition (0)      |

# ⑤Associate Editor 論文アクションメニュー

| Contents: These are submissions that have<br>up/down arrows to change the sort order.<br>Page: 1 of 1 (1 to                                                                                                    | been Assigned to the Editor<br>tal submissions)                                                             | They require o                                 | one of the following:  | another Edit<br>Disp                   | or assignm                         | ent, Reviewer<br>results per p             | invitations<br>age.  | , or Decisio      |
|----------------------------------------------------------------------------------------------------|----------------------------------------------------------------------------------------------------|------------------------------------------------|------------------------|----------------------------------------|------------------------------------|--------------------------------------------|----------------------|-------------------|
| ▲ = Action ▲                                                                                                    | Manuscript<br>Number<br>▲▼                                                                                  | Article<br>Type                                | Article<br>Title<br>▲▼ |                                        | Author<br>Name<br>▲▼               | Initial Date<br>Submitted<br>▲♥            | Status<br>Date<br>▲▼ | Current<br>Status |
| Duplicate Submission Check (51%)<br>Details V<br>History<br>File Inventory<br>Edit Submission<br>Unassign Editor<br>Invite Reviewers<br>Solicit Commentary<br>Similar Articles in MEDLINE<br>Google Scholar Title Search<br>PubMed - Title<br>Scopus - Title<br>Submit Editor's Decision and Comments<br>Send E-mail<br>Linked Submissions | 19-00002<br>PDFを表示<br>Duplicate Su<br>詳細情報 P<br>履歴<br>ファイル一覧<br>投稿を編集<br>編集者の依頼<br>査読打診<br>コメンタリを<br>類似論文を検 | Article<br>Jbmission<br>を取消す<br>依頼<br>案(MEDLIN | Check (51%)            |                                        |                                    | 2019                                       | 2019                 | Editor            |
|                                                                                                    | Google Scho<br>PubMed - Ti<br>Scopus - Tit<br>審査報告<br>メールを送信<br>投稿グループ                                      | olar Title S<br>tle<br>le                      | earch                  | Curre<br>Statu<br>AV<br>Under<br>Revie | ent<br>IS<br>R<br>r 1<br>w 1<br>(n | eview St<br>Complete<br>Invited -<br>nore) | atus<br>No Res       | ponse             |

## ⑥Associate Editor 査読者選定画面

|                                                                                                | Jac<br>Test Manuscript for                                                                  | k Hill<br>Journal of (                                             | Cardiology                                                                           |                             |                         |
|------------------------------------------------------------------------------------------------|---------------------------------------------------------------------------------------------|--------------------------------------------------------------------|--------------------------------------------------------------------------------------|-----------------------------|-------------------------|
| Reviewer Search                                                                                |                                                                                             |                                                                    |                                                                                      |                             |                         |
| Search My Publication                                                                          | Search for Reviewers                                                                        | - from                                                             | All Reviewers                                                                        | <b>T</b>                    | Go                      |
| □ Review Settings                                                                              | Search by Classification Matches<br>Search by Personal Classifications<br>Suggest Reviewers |                                                                    |                                                                                      |                             |                         |
| This Submission will move t<br>completed.                                                      | o the 'Submissions with Required R                                                          | views Compl                                                        | lete' folder as soor                                                                 | as 2 [Chang                 | ge] review(s) have been |
| Automatically un-invite Rev                                                                    | iewers who do not respond to an in                                                          |                                                                    |                                                                                      |                             | 2                       |
|                                                                                                | lewers who do not respond to an in                                                          | itation withir                                                     | n 14 [Change] day                                                                    | (s). (more                  | .)                      |
| Automatically un-assign Re                                                                     | viewers who do not complete a revi                                                          | itation within<br>w within 0 [0                                    | n 14 [Change] day<br>Change] day(s) of                                               | (s). (more<br>the review du | .)<br>ue date. (more)   |
| Automatically un-assign Ret Selected Reviewers Invited Reviewers and                           | Linked Alternate Reviewers                                                                  | itation withir<br>w within 0 [0                                    | 1 14 [Change] day<br>Change] day(s) of                                               | (more                       | .)<br>ue date. (more)   |
| Automatically un-assign Rev<br>Selected Reviewers                                              | Linked Alternate Reviewers                                                                  | itation within 0 [(                                                | n 14 [Change] day<br>Change] day(s) of                                               | s). (more<br>the review du  | .)<br>ue date. (more)   |
| Automatically un-assign Rev<br>Selected Reviewers                                              | Linked Alternate Reviewers<br>There are currently no                                        | itation within 0 [(<br>w within 0 [(<br>Reviewers I                | n 14 [Change] day<br>Change] day(s) of                                               | s). (more<br>the review du  | .)<br>ue date. (more)   |
| Automatically un-assign Reviewers Selected Reviewers Invited Reviewers and Alternate Reviewers | Linked Alternate Reviewers There are currently no There are currently no                    | itation within 0 [(<br>w within 0 [(<br>Reviewers I<br>Iternate Re | n 14 [Change] day<br>Change] day(s) of<br>Invited in the list<br>viewers in the list | s). (more<br>the review du  | .)<br>ue date. (more)   |

|                                                            | Tes                              | t Manuscript                      | tor Journa         | I of Cardiolo                  | 9Y         |                      |            |
|------------------------------------------------------------|----------------------------------|-----------------------------------|--------------------|--------------------------------|------------|----------------------|------------|
| <b>査読者検索</b>                                               |                                  |                                   |                    |                                |            |                      |            |
| 🖲 ジャーナル内検索                                                 | 査読者を検索                           | +                                 | from 😫             | 査読者                            | -          | ОК                   |            |
|                                                            | <ul> <li></li></ul>              |                                   |                    |                                |            |                      |            |
| - Review Setting                                           | 専門分野で検索                          |                                   |                    |                                |            |                      |            |
|                                                            | お気に入り査読者様                        | 索<br>国家查普勒坦山湾                     | ネッの小行1つ            | 고마서는終新다                        | ± <i>†</i> |                      |            |
| 5 ] しに且読数が2件(変<br>4日以内(亦再)に返答が                             | 更川に進りると、 技情かけ<br>TFN 坦本、 白動的に寄詰り | Rに且読数従出》<br>T診を取り消しま              | 月のり近隔]ノ<br>Fす 白動的に | オルメに移動し                        | より。        | けしてください              | (詳細を書      |
| 4日以内(変更)に区営が。                                              | #11時で、日朝时に且読む                    | 1部位取り消しま                          | 녹/-하/ 구白:          | - 取り消し/こへは<br>もか/ - 本=== /た=== |            | (川してくたさい。<br>(光知ちまニ) | (8∓792/222 |
| [読期限ロから 0 [変更]                                             | ロ以内で、且記を元」さ                      | ほしいぶい且記れ                          | 者に刈して日:            | 則可に且記悩親(                       | と取り消します。   | (時相径弦示)              |            |
|                                                            |                                  |                                   |                    |                                |            |                      |            |
|                                                            |                                  |                                   |                    |                                |            |                      |            |
| - 選択済み査読者                                                  |                                  |                                   |                    |                                |            |                      |            |
| 選択済み査読者                                                    |                                  |                                   |                    |                                |            |                      |            |
| 選択済み査読者                                                    |                                  |                                   |                    |                                |            |                      |            |
| 選択済み査読者<br>打診済み査読者                                         |                                  |                                   |                    |                                |            |                      |            |
| 選択済み査読者<br>打診済み査読者                                         |                                  | 打診中                               | の査読者はい             | ません。                           |            |                      |            |
| 選択済み査読者<br>打診済み査読者                                         |                                  | 打診中                               | の査読者はい             | ません。                           |            |                      |            |
| 選択済み査読者<br>打診済み査読者<br>代替査読者                                |                                  | 打診中                               | の査読者はい             | ません。                           |            |                      |            |
| 選択済み査読者<br>打診済み査読者<br>代替査読者                                |                                  | 打診中                               | の査読者はい             | ません。                           |            |                      |            |
| 選択済み査読者<br>打診済み査読者<br>代替査読者                                |                                  | 打診中<br>この投稿の代替                    | の査読者はい             | ません。                           | \$         |                      |            |
| 選択済み査読者<br>打診済み査読者<br>代替査読者<br>代替査読者は自動的に                  | ■格され、査読打診される                     | 打診中<br>この投稿の代替<br>ミす。             | の査読者はい             | ません。                           | \$         |                      |            |
| 選択済み査読者<br>打診済み査読者<br>代替査読者<br>(代替査読者は自動的にま<br>リンンクしている代基音 | 早格され、査読打診されま<br>読者がいス提会は、 頃午     | 打診中<br>この投稿の代替<br>ます。<br>約に見終されます | の査読者はい             | ません。                           | •          |                      |            |

# ⑦査読者候補一覧画面

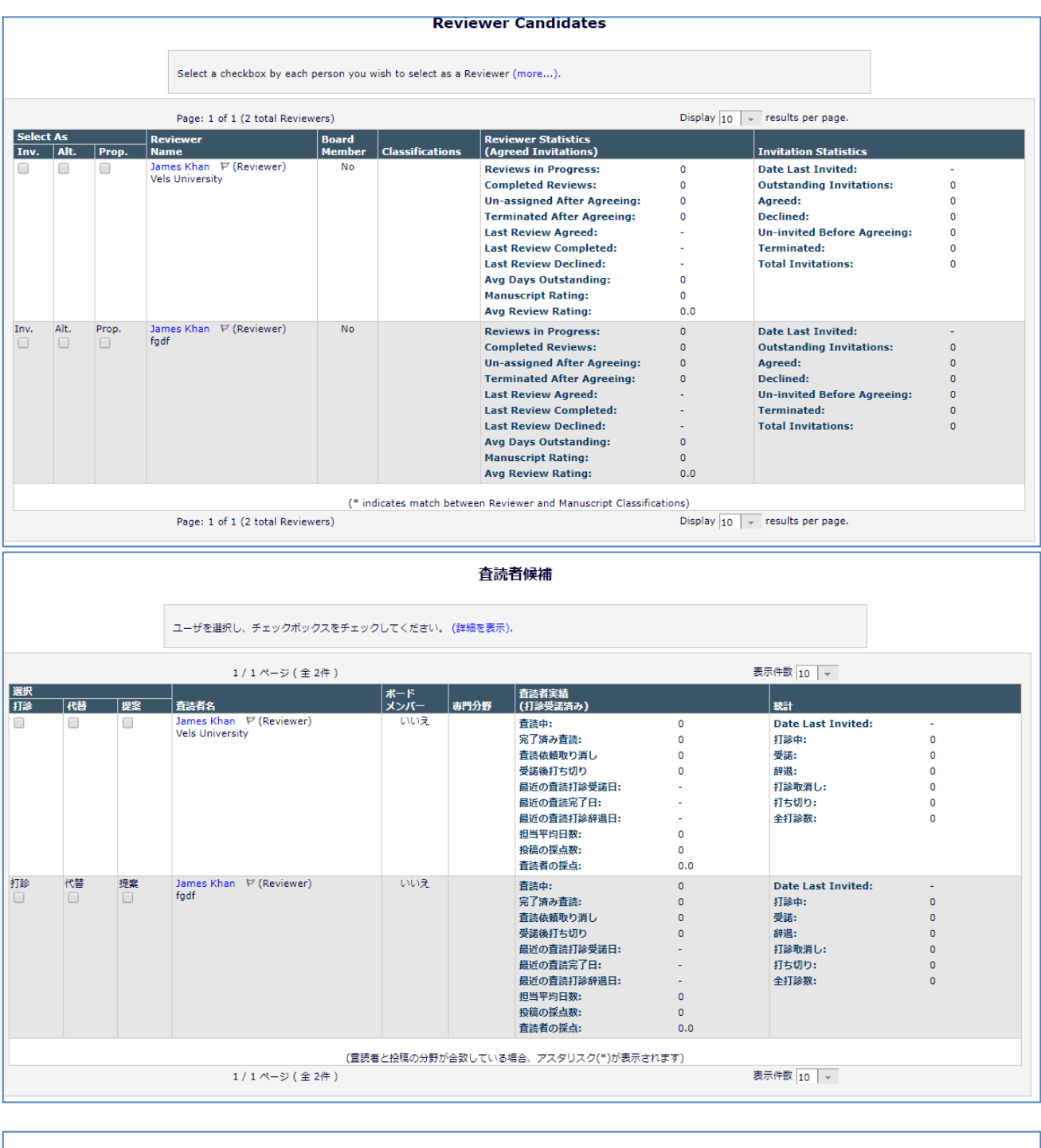

| 選択済み査読者                 |          |  |
|-------------------------|----------|--|
| 打診済み査読者                 |          |  |
| James Khan (Reviewer) 🖓 | <u> </u> |  |
| James Khan (Reviewer) 🖓 | <u> </u> |  |

## ⑧査読結果確認画面

| Associate Editor Decision and    | Comments for Manuscript Num          | ber ELS_JOURNAL_TEST1-D-1          | 9-00002                            |
|----------------------------------|--------------------------------------|------------------------------------|------------------------------------|
|                                  |                                      | Test Manuscript for 1              | Journal of Cardiology              |
|                                  |                                      | Original S<br>Zoe Walker (As       | ubmission<br>ssociate Editor)      |
|                                  |                                      | Decision: No Decision              | •                                  |
|                                  |                                      | Cancel Save & Submit Late          | Proof & Print Proceed              |
| Details 🖓 Histor                 | y Similar Articles in MEDLINE        | Attachments (0) Invite Revi        | ewers View Manuscript Rating Card  |
|                                  |                                      |                                    | Original Submission                |
| James Khan P (Reviewer 1)        |                                      |                                    | Minor Revision                     |
|                                  | If the                               | decision is Revise, the author has | 30 days to revise this submission. |
|                                  |                                      | Editor Ins                         | structions                         |
| Confidential Comments to I       | ditor                                |                                    |                                    |
|                                  |                                      |                                    |                                    |
| Reviewer, James Khan: This co    | mment can be ready by editors only   |                                    |                                    |
| Reviewer, James Khan: This is    | a review comment to the editors.     |                                    |                                    |
|                                  |                                      |                                    |                                    |
|                                  |                                      |                                    |                                    |
|                                  |                                      |                                    |                                    |
|                                  |                                      |                                    |                                    |
| Comments to Author               |                                      |                                    |                                    |
|                                  |                                      |                                    |                                    |
|                                  |                                      |                                    |                                    |
|                                  |                                      |                                    |                                    |
|                                  |                                      |                                    |                                    |
|                                  |                                      |                                    |                                    |
|                                  |                                      |                                    |                                    |
|                                  |                                      |                                    |                                    |
| Individual Reviewer Commer       | its to Author (Editor's Copy)        |                                    | 10 11 11 1                         |
| Select comments for inclusion in | the Decision Letter sent to the Auth | or, * indicates a comment modifie  | a from the original.               |
| James Khan                       | There should be comments to be se    | nt to the author.                  |                                    |
| Reviewer 1                       |                                      |                                    |                                    |
|                                  |                                      |                                    |                                    |
|                                  |                                      |                                    |                                    |
|                                  |                                      |                                    |                                    |
|                                  |                                      |                                    |                                    |
|                                  |                                      |                                    |                                    |
| James Khan<br>Reviewer 2         | This is a review comment directed t  | o the author.                      |                                    |

# ⑨判定入力画面

| Associate Editor Decision and Comments for Manuscript Number ELS_JOURNAL_TEST1-D-19-00002 |                                                                      |             |                                |             |  |
|-------------------------------------------------------------------------------------------|----------------------------------------------------------------------|-------------|--------------------------------|-------------|--|
| Test Manuscript for Journal of Cardiology                                                 |                                                                      |             |                                |             |  |
|                                                                                           | Original Submission<br>Zoe Walker (Associate Editor)                 |             |                                |             |  |
|                                                                                           | Decision: Major Revision v<br>No Decision<br>Accept<br>Cancel Revise | red         |                                |             |  |
| Details 🕫 History Similar Articles in MEDLINE                                             | Attachments<br>Minor Revision<br>Reject - Out of Scope               | ating Card. | View Review Question Responses | Send E-mail |  |

|                                                                  | ]       |                                            |                                |                 |
|------------------------------------------------------------------|---------|--------------------------------------------|--------------------------------|-----------------|
| Draft Decision for Manuscript Number ELS_JOURNAL_TEST1-D-1       | 9-00002 |                                            |                                |                 |
|                                                                  | Tes     | <b>t Manuscript for</b><br>Original<br>Zoe | Journal<br>Submissio<br>Walker | of Cardiology   |
|                                                                  | Back    | Edit Decision                              | Print                          | Submit Decision |
| Decision: Major Revision                                         |         |                                            |                                |                 |
| Confidential Comments to Editor                                  |         |                                            |                                |                 |
| Reviewer, James Khan: This comment can be ready by editors only. |         |                                            |                                |                 |
| Reviewer, James Khan: This is a review comment to the editors.   |         |                                            |                                |                 |
| Comments to Author                                               |         |                                            |                                |                 |
| Individual Reviewer Comments to Author                           |         |                                            |                                |                 |
| Reviewer 1: There should be comments to be sent to the author.   |         |                                            |                                |                 |
| Reviewer 2: This is a review comment directed to the author.     |         |                                            |                                |                 |
|                                                                  | Back    | Edit Decision                              | Print                          | Submit Decision |
| 審査内容の確認 - 受付番号ELS_JOURNAL_TEST1-D-19-00002                       |         |                                            |                                |                 |
|                                                                  | Test I  | Manuscript for Jo<br>初回打                   | ournal of<br>g稿                | f Cardiology    |

|                                                                  | Test Manuscript for Journal of Cardiology<br>初回投稿<br>Zoe Walker |
|------------------------------------------------------------------|-----------------------------------------------------------------|
|                                                                  | 戻る 編集 印刷 審査結果を登録                                                |
| 審査結果: Major Revision                                             |                                                                 |
| 編集委員へのコメント                                                       |                                                                 |
| Reviewer, James Khan: This comment can be ready by editors only. |                                                                 |
| Reviewer, James Khan: This is a review comment to the editors.   |                                                                 |
| 著者へのコメント                                                         |                                                                 |
| Individual Reviewer Comments to Author                           |                                                                 |
| Reviewer 1: There should be comments to be sent to the author.   |                                                                 |
| Reviewer 2: This is a review comment directed to the author.     |                                                                 |
|                                                                  |                                                                 |
|                                                                  | 戻る 編集 印刷 審査結果を登録                                                |